## **HOW-TO GUIDE**

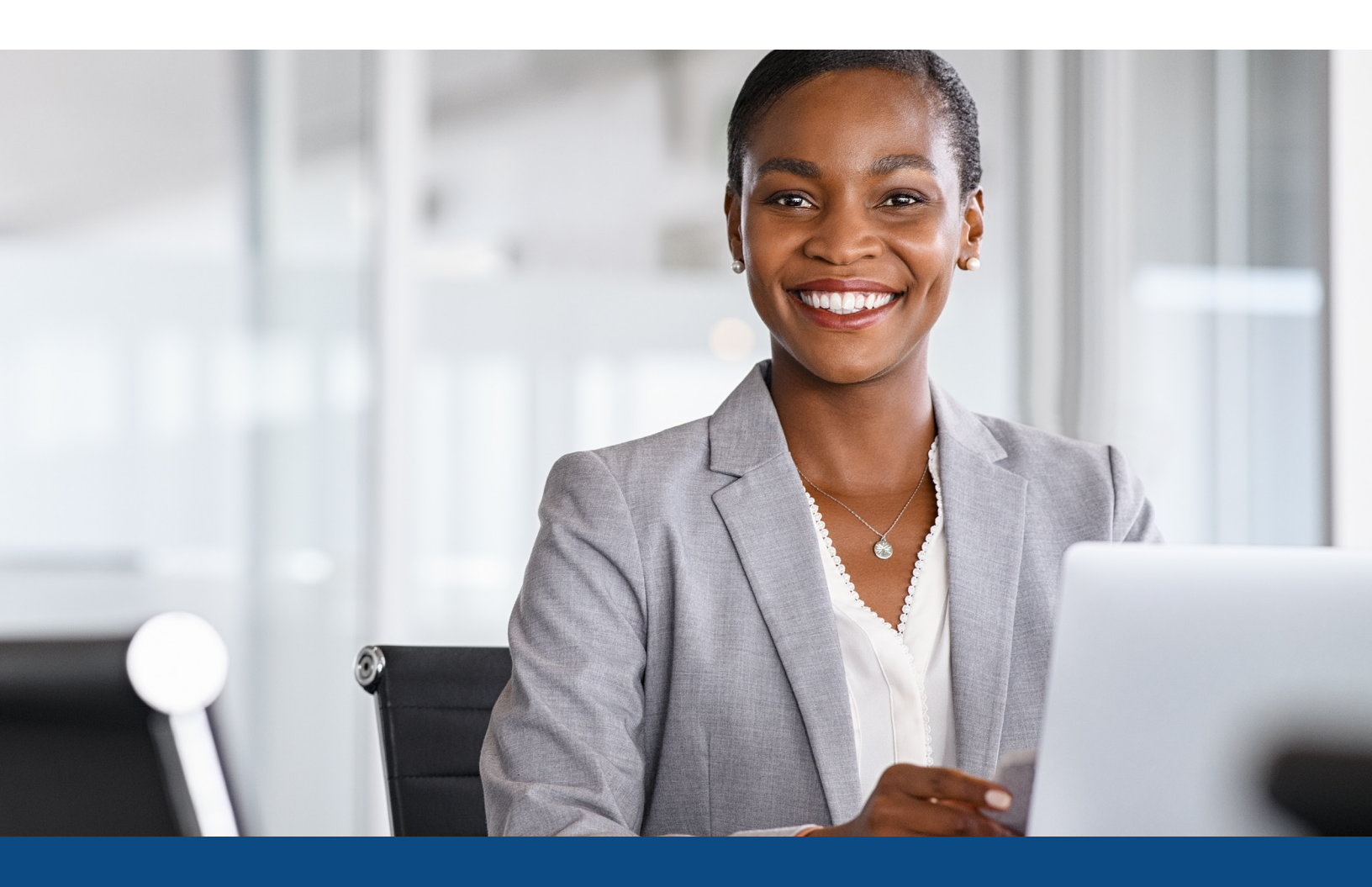

## How to Reorder a Frozen or Locked File

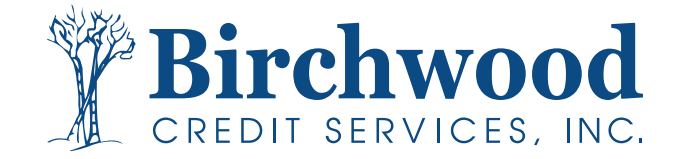

## **Reordering a Frozen or Locked File**

**Step One:** From the main screen, enter the file number in the upper right hand order and hit **Go**.

Note: File must not be over 30 days old

| BIRCHWOOD CREDIT SERVICES                                                                                                    |                                                                                             | File # | ~ | Go |
|----------------------------------------------------------------------------------------------------|---------------------------------------------------------------------------------------------|--------|---|----|
| Main IP Credit File                                                                                                    |                                                                                             |        |   |    |
| View Invoice Close                                                                                                    | VIEW REPORT                                                                                 |        |   |    |
| FILE #:         S202372         REF #:         FOR FATIMA FROZEN BUREAU TRAINING<br>APPLICANT: BARBIE SUBFER - *****4874           CO-BOR:         XP:         TU:         EF:           ADDR:         465 WAVE LN, LA JOLLA, CA 92037         PREV:         V                                                                                                    | WEB / DE /      Paqual Analyzar     Other Reports     ADD-ON PRODUCTS     Comparison Report |        |   |    |
| Requests History         Account         Latest Message         Ordered         Resolved         Status           Type         Processor         *** NO RECORDS FOUND ***         Count         Status                                                                                                    | Add Burge autometer     Add Surge Tozen/Locked Files     Reorder Frozen/Locked Files        |        |   |    |
| Documents Description *** NO RECORDS FOUND *** Upload Borrower Authorization                                                                                                    | UNMERGE REPORT  BORROWER CO-BORROWER                                                        |        |   |    |
| Submission Results           Bureau         For         Date         OK         Ordered<br>By         Error Message           EQUIFAX         B         6/2/2/23         CCCE         CONSUMER REQUESTED SECURITY FREEZE ON<br>CURRENT FILE - REPORT UNAVAILABLE           TRANSUNION B         6/2/2/23         Yes         CCCE         CONSUMER REQUESTED SECURITY FREEZE ON<br>CURRENT NO           EXPERIAN         B         6/2/2/23         Yes         CCCE           EXPERIAN         B         6/2/2/23         Yes         CCCE | C EXPERIAN C TRANSUNION C EQUIFAX Additional Options @Web OPDF View                         |        |   |    |
| Charges                                                                                                    |                                                                                             |        |   |    |
| Date         Description         Credit         Charge           6/28/2023         3BUR-SOFT         \$0.00         \$10.75           Tax         \$0.00         Total         \$10.75                                                                                                    |                                                                                             |        |   |    |
| Make Credit Card Payment           Contact Brohwood Credit Services: call (800) \$10-0015 or fax (800) 785-0017           Physics: Statement                                                                                                    |                                                                                             |        |   |    |

**Step Two:** From this screen you can see the "error message" indicating a locked or frozen file under the submission results. Once you have confirmation from your consumer they have reached out to the affected bureau(s) to lift the frozen/locked files, return to this screen and select **Reorder frozen/locked files** on the right side of the screen.

birchwood2.meridianlink.com says One or more of the selected bureaus previously returned a frozen or locked submission result. This operation may incur a charge and will perform the following actions: 1. Create a new file copy 2. Remove all frozen and locked submissions 3. Submit the new order Do you wish to proceed? Cancel

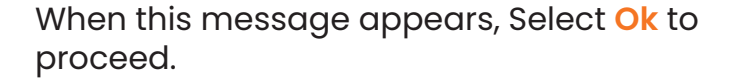

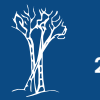

## **Reordering a Frozen or Locked File**

Step Three: Your request will begin to process and you will see this message.

| Please wait                             |  |  |  |  |  |  |  |  |
|-----------------------------------------|--|--|--|--|--|--|--|--|
| Please wait while your order processes. |  |  |  |  |  |  |  |  |
|                                         |  |  |  |  |  |  |  |  |
| Close                                   |  |  |  |  |  |  |  |  |

**Step Four:** Once processing is complete, the new copied file will automatically open (in this example you can see that the bureaus are still frozen/locked due to being a test file.)

| Main 🕨 Cr                                                                                                    |                      |                                                              | orn              |                                              |                             |                                         |                                              |                              |                                                                                       |              |           |  |
|----------------------------------------------------------------------------------------------------|----------------------|--------------------------------------------------------------|------------------|----------------------------------------------|-----------------------------|-----------------------------------------|----------------------------------------------|------------------------------|---------------------------------------------------------------------------------------|--------------|-----------|--|
|                                                                                                    | edit                 | File                                                         |                  |                                              |                             |                                         |                                              |                              |                                                                                       |              |           |  |
|                                                                                                    |                      |                                                              |                  |                                              |                             |                                         | New Rer                                      | ort                          |                                                                                       | VIE          | W REPORT  |  |
| FILE #: 5212897<br>APPLICANT: BARBIE SURFER - *****4874<br>CO-BOR:<br>ADDR: 468 WAVE LN, LA JOLLA, CA 92037<br>PREV: |                      |                                                              |                  |                                              |                             | XP: TU: EF:                             |                                              |                              | PREQ (PDF )     Prequal Analyzer     Other Reports     ADD-ON PROD                    |              |           |  |
| Submissio                                                                                                    | n R                  | esults                                                       | ***              | ORDER COM                                    | IPLETED **                  | *                                       |                                              | •                            | <u>Comparison Report</u> <u>Request Supplement</u> <u>Add Bureaus</u> / <u>Spouse</u> |              |           |  |
| Bureau                                                                                                    | For                  | Date                                                         | ОК               | Ordered By                                   | Error Messag                | e                                       |                                              |                              |                                                                                       | UNMERG       | SE REPORT |  |
| EQUIFAX                                                                                                    | в                    | 7/10/23<br>9:14 AM                                           | YES              | CECE CURRIER<br>TESTING                      | CONSUMER RE                 | QUESTED SE                              | CURITY FREEZE                                |                              | BORROWER                                                                              |              |           |  |
| TRANSUNION                                                                                                    | в                    | 7/10/23<br>9:14 AM                                           | YES              | CECE CURRIER<br>TESTING                      | FILE FROZEN                 | BY CONSUME                              | R                                            |                              | CO-BORROWER                                                                           |              |           |  |
| EQUIFAX                                                                                                    | в                    | 6/28/23<br>9:54 AM                                           | YES              | CECE CURRIER                                 | CONSUMER RE<br>ON CREDIT FI | QUESTED SE<br>LE - REPORT               | CURITY FREEZE                                |                              | EXPERIAN     TRANSUNION                                                               |              |           |  |
| TRANSUNION                                                                                                    | в                    | 6/28/23<br>9:54 AM                                           | YES              | CECE CURRIER                                 | FILE FROZEN                 | BY CONSUME                              | R                                            |                              | Z EQUIFAX                                                                             |              |           |  |
| EXPERIAN                                                                                                    | в                    | 6/28/23<br>9:54 AM                                           | YES              | CECE CURRIER                                 |                             |                                         |                                              |                              |                                                                                       | Web      PDF | View      |  |
|                                                                                                    | cre                  | dit data or<br>ease try or                                   | n the<br>ne or   | consumer m<br>all of the foll                | ay not have<br>lowing:      | been retur                              | ned from the                                 | 9                            |                                                                                       |              |           |  |
| 1. Verify<br>2. Select<br>3. Try ag                                                                                  | tha<br>t dif<br>gain | at the infor<br>ferent crea<br>later.                        | rmati<br>dit bi  | ion that you'v<br>ureaus.                    | e entered w                 | ere correct                             |                                              |                              |                                                                                       |              |           |  |
| 1. Verify<br>2. Select<br>3. Try age                                                                                 | tha<br>t dif<br>gain | at the infor<br>ferent cree<br>later.                        | rmati<br>dit bi  | ion that you'v<br>ureaus.                    | e entered w                 | ere correct                             | Charge                                       |                              |                                                                                       |              |           |  |
| 1. Verify<br>2. Selec<br>3. Try ag<br>Charges<br>Date<br>7(10/2023                                                   | tha<br>t dif<br>gain | at the infor<br>ferent crea<br>later.<br>Dese                | rmati<br>dit by  | ion that you'v<br>ureaus.<br>pn              | e entered w                 | dit                                     | Charge                                       | 2.00                         |                                                                                       |              |           |  |
| Charges<br>7/10/2023<br>7/10/2023                                                                                    | tha<br>t dif<br>gain | at the infor<br>ferent crea<br>later.<br>Dese<br>3BUR<br>UPG | criptic<br>R-SOF | ion that you'v<br>ureaus.<br>on<br>T<br>COPY | re entered w                | dit<br>\$0.00                           | Charge                                       | 0.00                         |                                                                                       |              |           |  |
| Charges<br>7/10/2023<br>7/10/2023                                                                                    | tha<br>t dif<br>gain | at the infor<br>ferent cre-<br>later.                        | criptic<br>R-SOF | ion that you'v<br>ureaus.<br>on<br>T<br>COPY | re entered w                | dit<br>\$0.00<br>\$0.00<br>Tax<br>Total | :.<br>Charge<br>\$44<br>\$44<br>\$44<br>\$44 | 0.00<br>4.30<br>0.00<br>4.30 |                                                                                       |              |           |  |

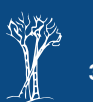